## VIDEO karnemiz Sistemi ÇÖZÜMLERİ

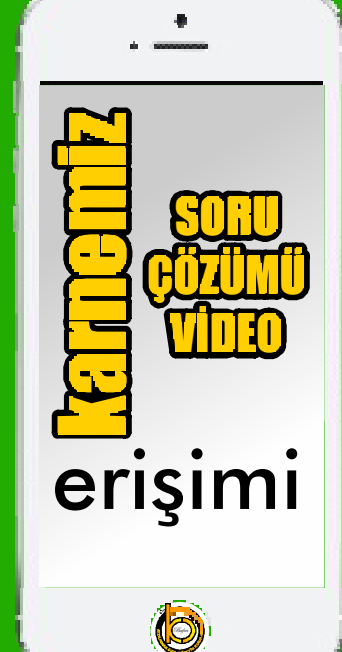

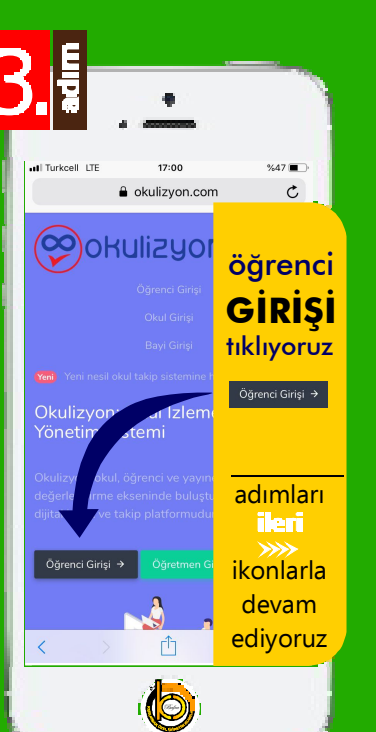

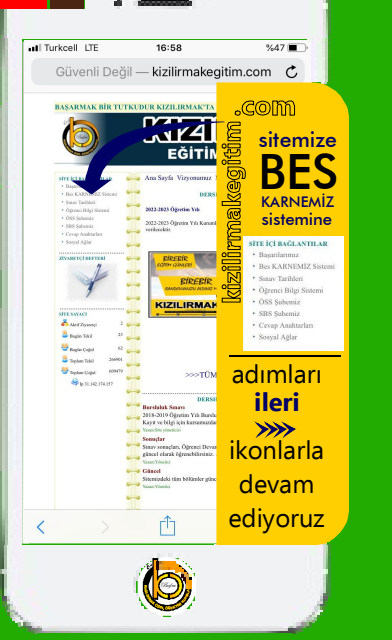

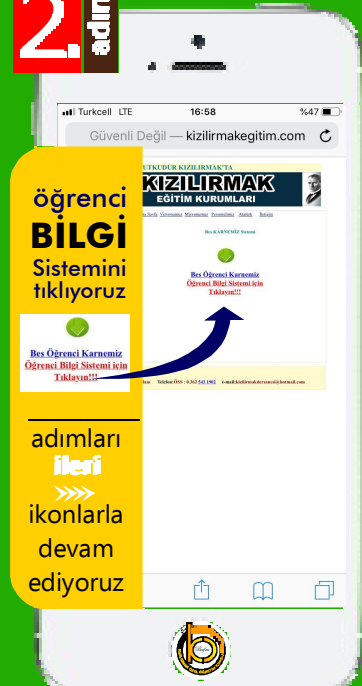

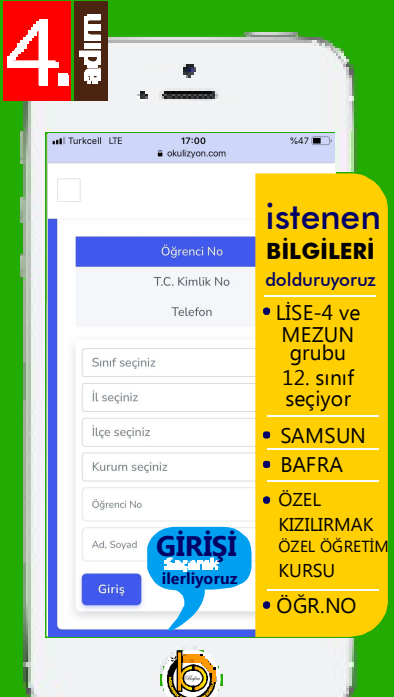

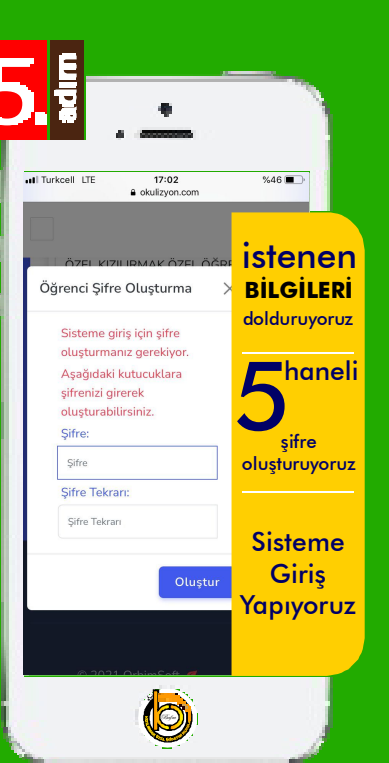

## 

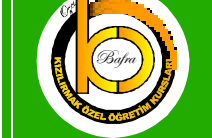

KIZILRNAK Eğitim Kurumları